# Notice d'utilisation simplifiée du logiciel Audacity

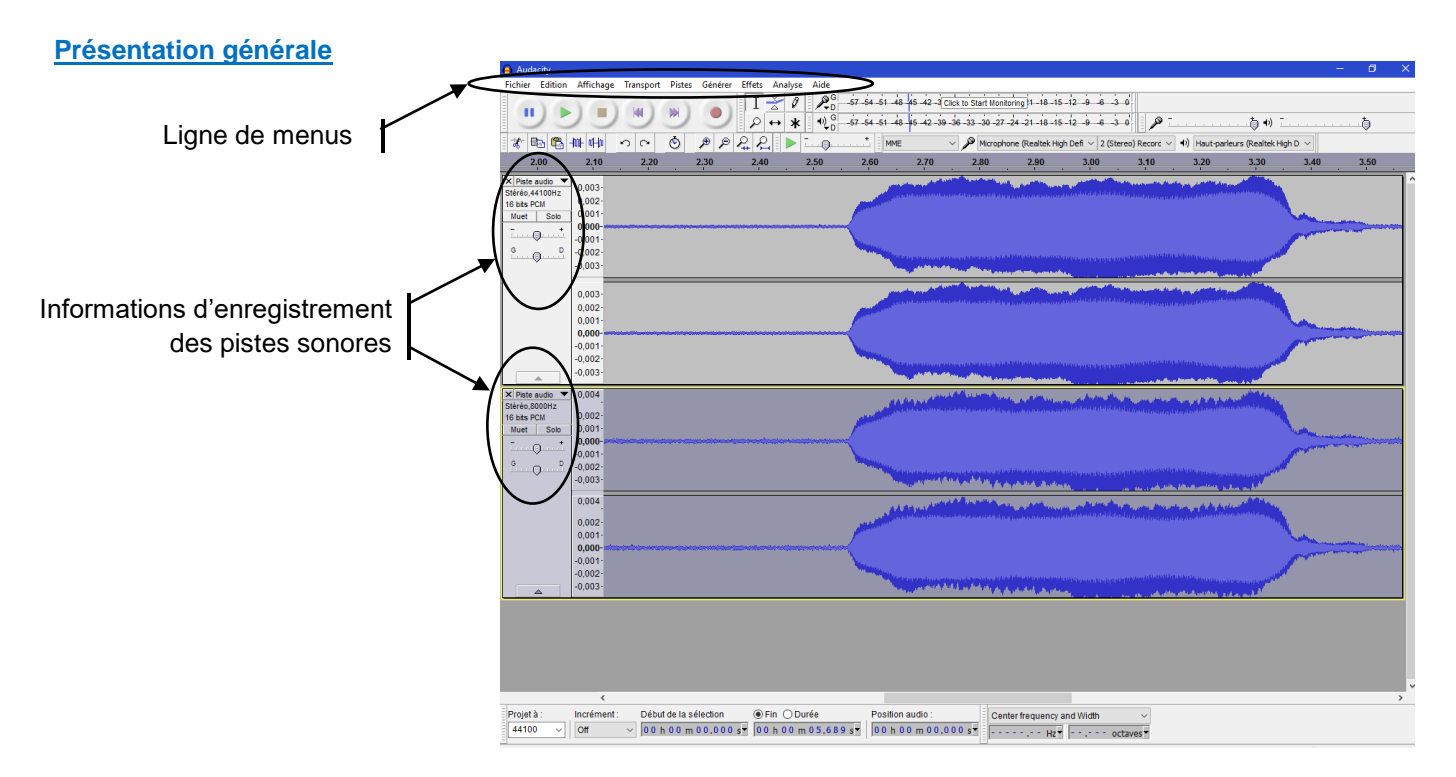

#### Ouverture d'un son déjà enregistré

Dans le menu « Fichier », cliquer sur « ouvrir... » et sélectionner le fichier audio.

## Zoom sur les signaux

• Utiliser les boutons suivants :

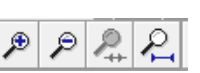

- Il s'agit d'un zoom temporel : seul l'axe horizontal sera dilaté.
- Pour grossir suivant l'axe vertical, placer la souris sur l'origine de cet axe vertical ; le curseur se transformera en un symbole loupe . Puis effectuer :
  - un clic gauche de la souris pour zoomer (l'axe Pvertical)
  - un clic droit de la souris pour un zoom Parrière

#### **Outils pour la souris**

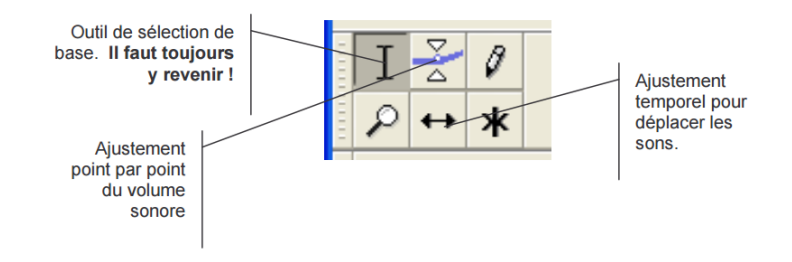

## Lecture et enregistrement des pistes

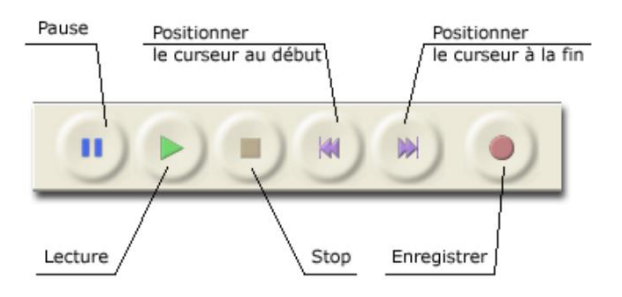

## Indispensable retour en arrière

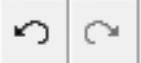

permet d'annuler / rétablir les dernières actions réalisées.

# Spectre audio d'un son

Sélectionner le son à analyser (la totalité d'une piste ou une sélection plus petite) puis dans le menu « Analyse », cliquer sur « tracer le spectre ».

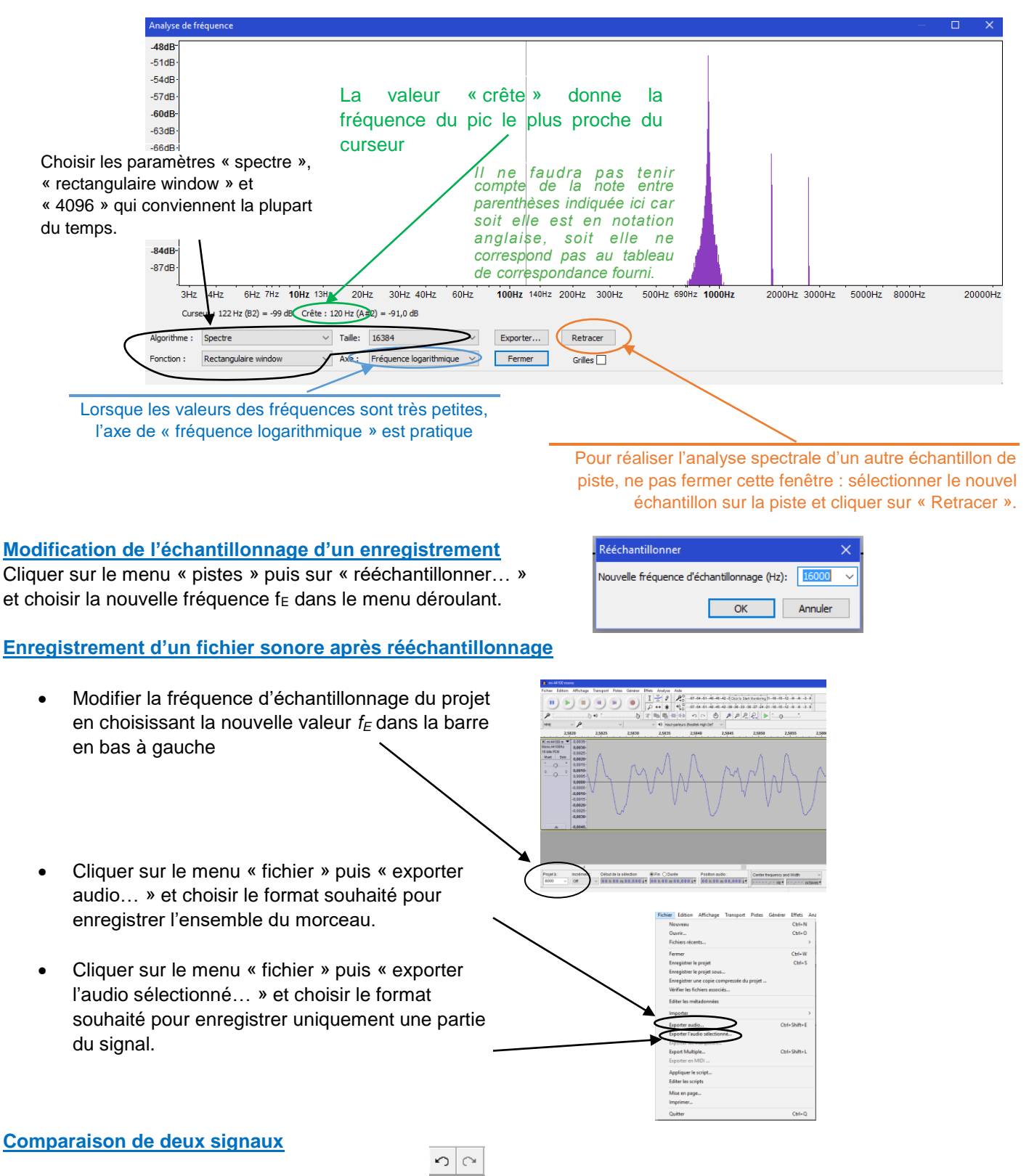

Les boutons « retour en arrière et en avant » permettent de comparer aux mêmes instants un signal, avant et après modification (par exemple un rééchantillonnage).